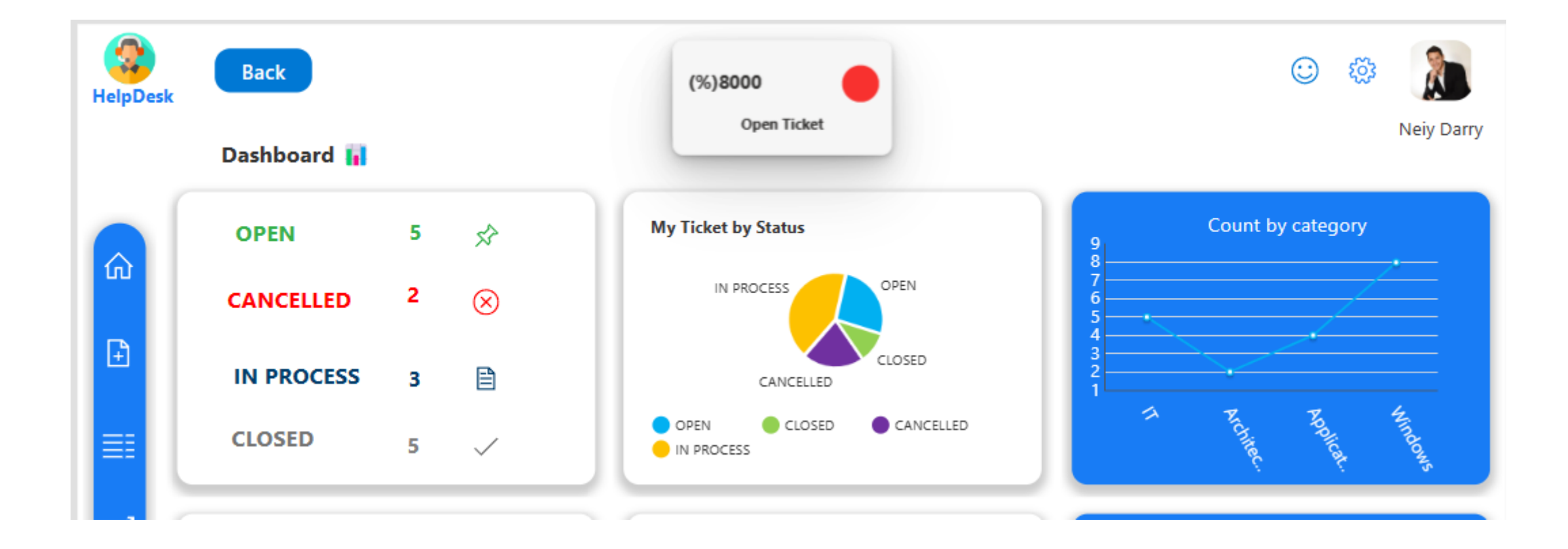

¿Cómo usar el Tile KPI FLIP en Power Apps?

- Manual técnico
- Creado por Neiy Darry
- Encuentra componentes gratuitos: Presionando aquí
- Descarga plantillas Power Apps: Presionado aquí

## A continuación se explicara cada uno de los ítems enumerados que se encuentra en la imagen

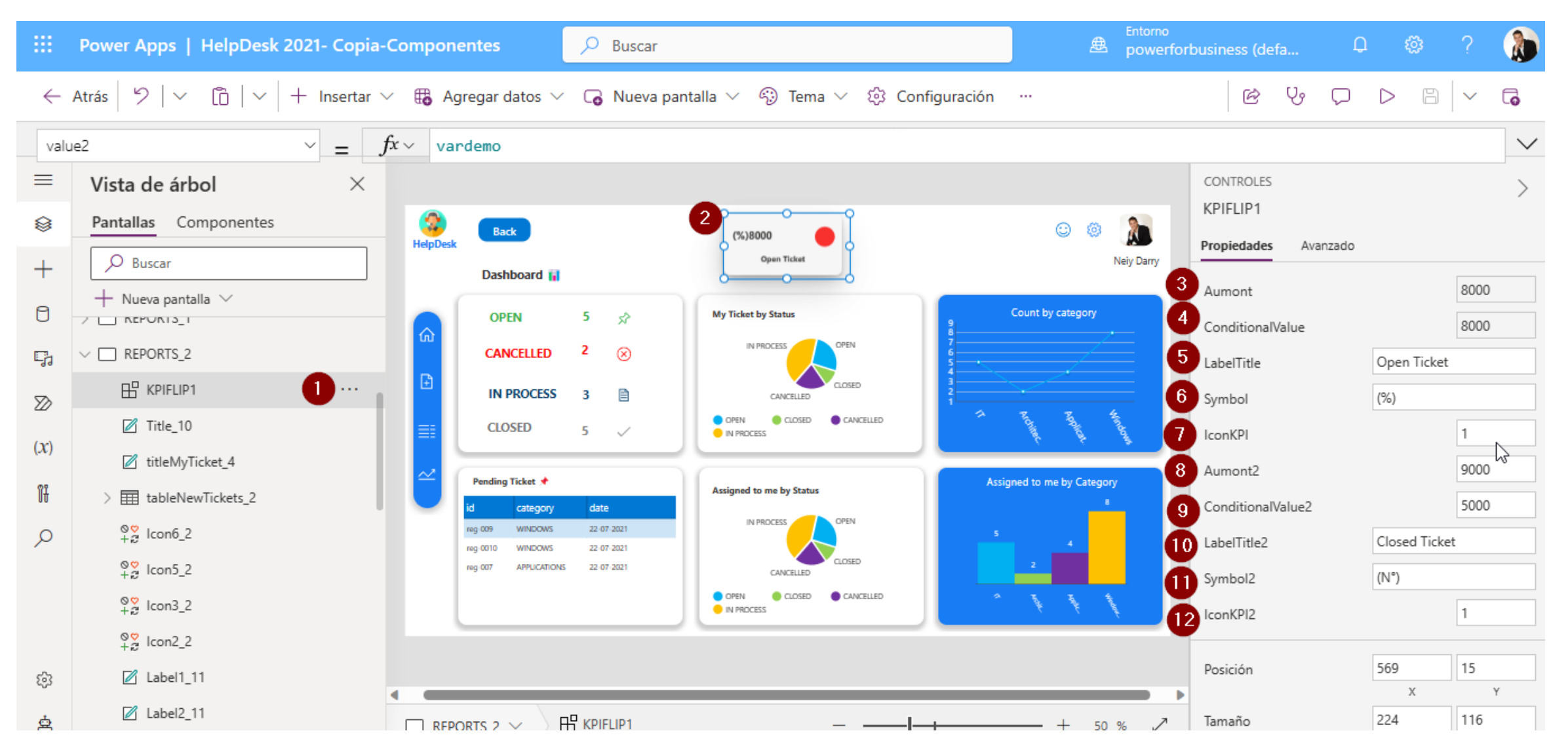

### 1) Indica el componente agregado en la vista de árbol.

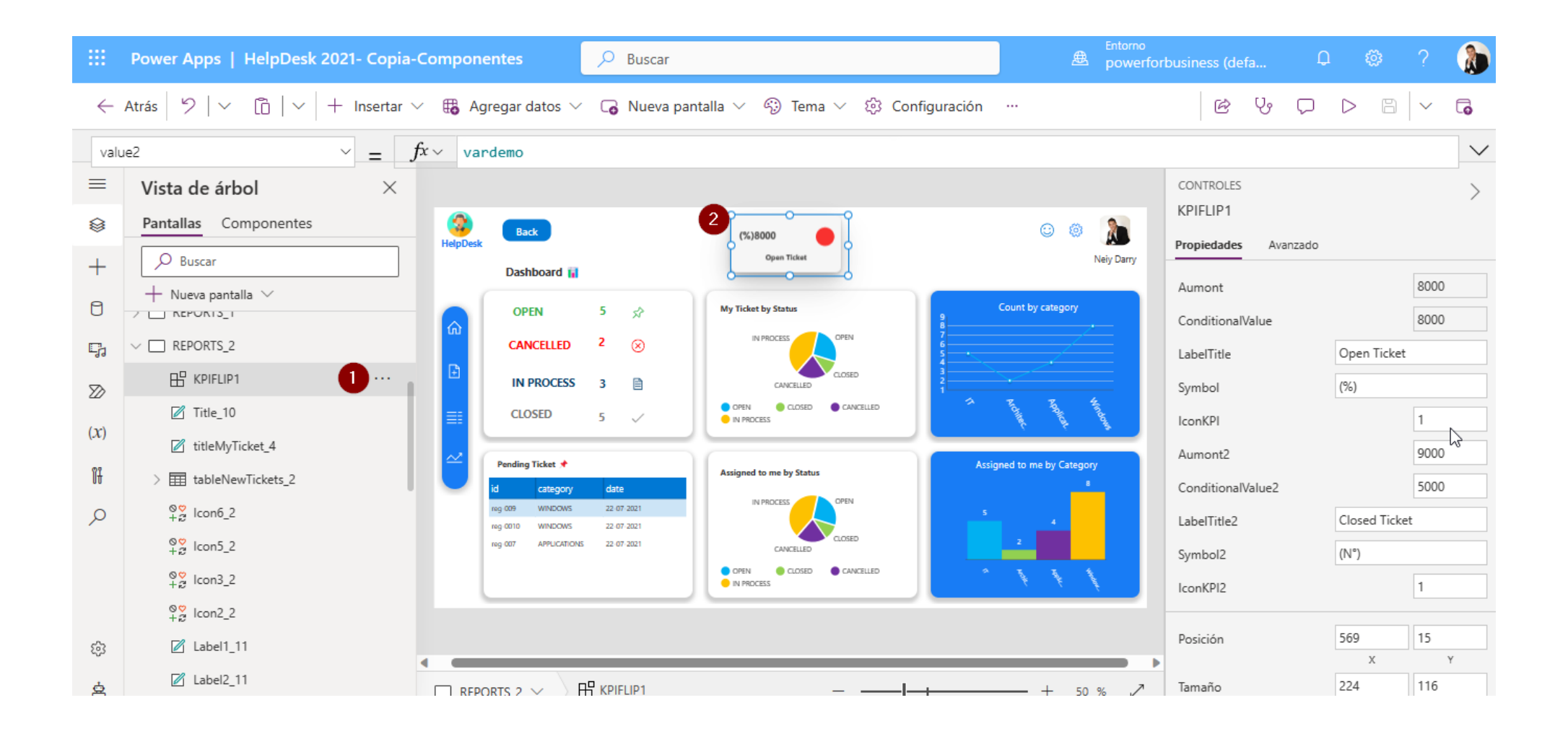

### 2) Indica la visualización del componente en la pantalla.

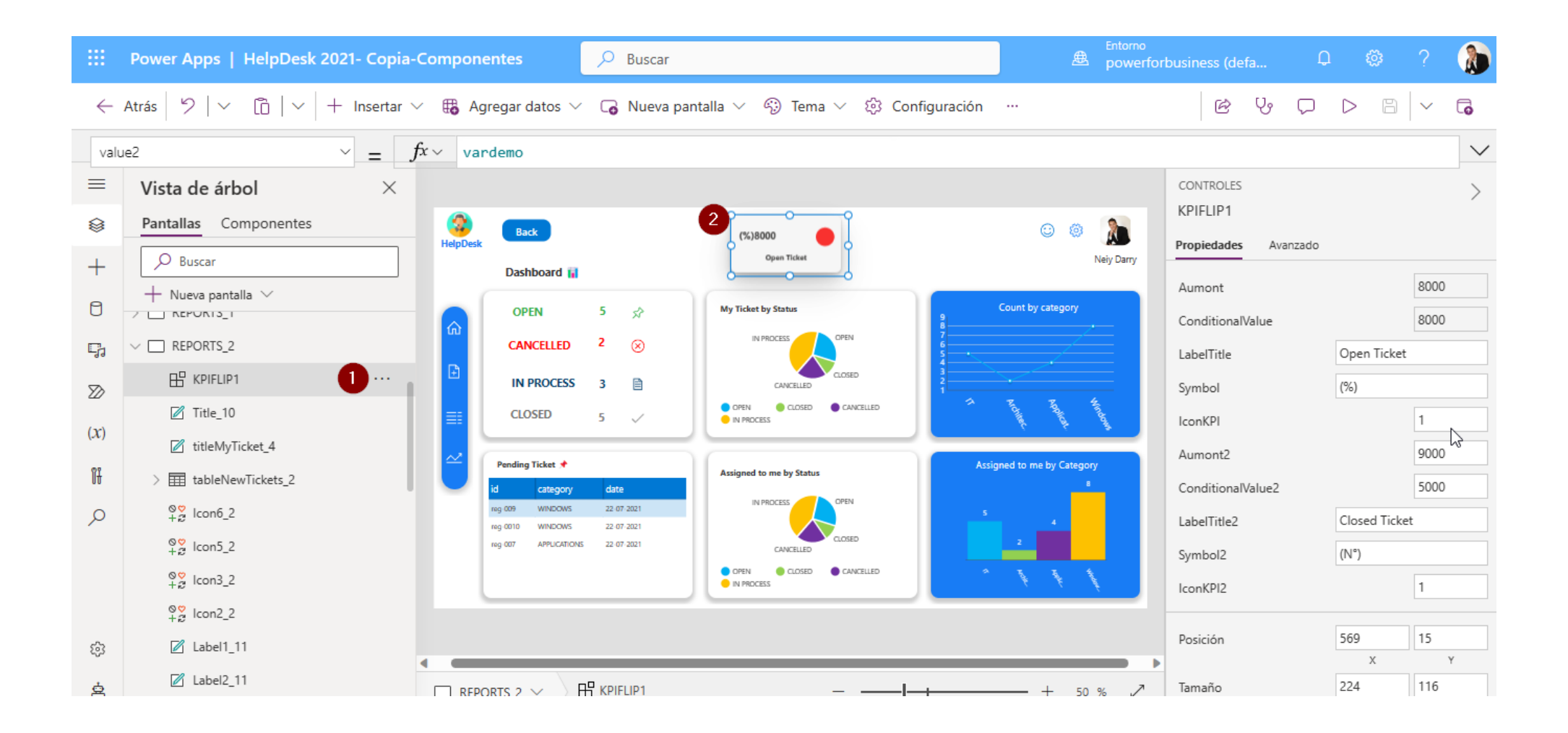

### 3) Es el monto principal de tipo numérico entero.

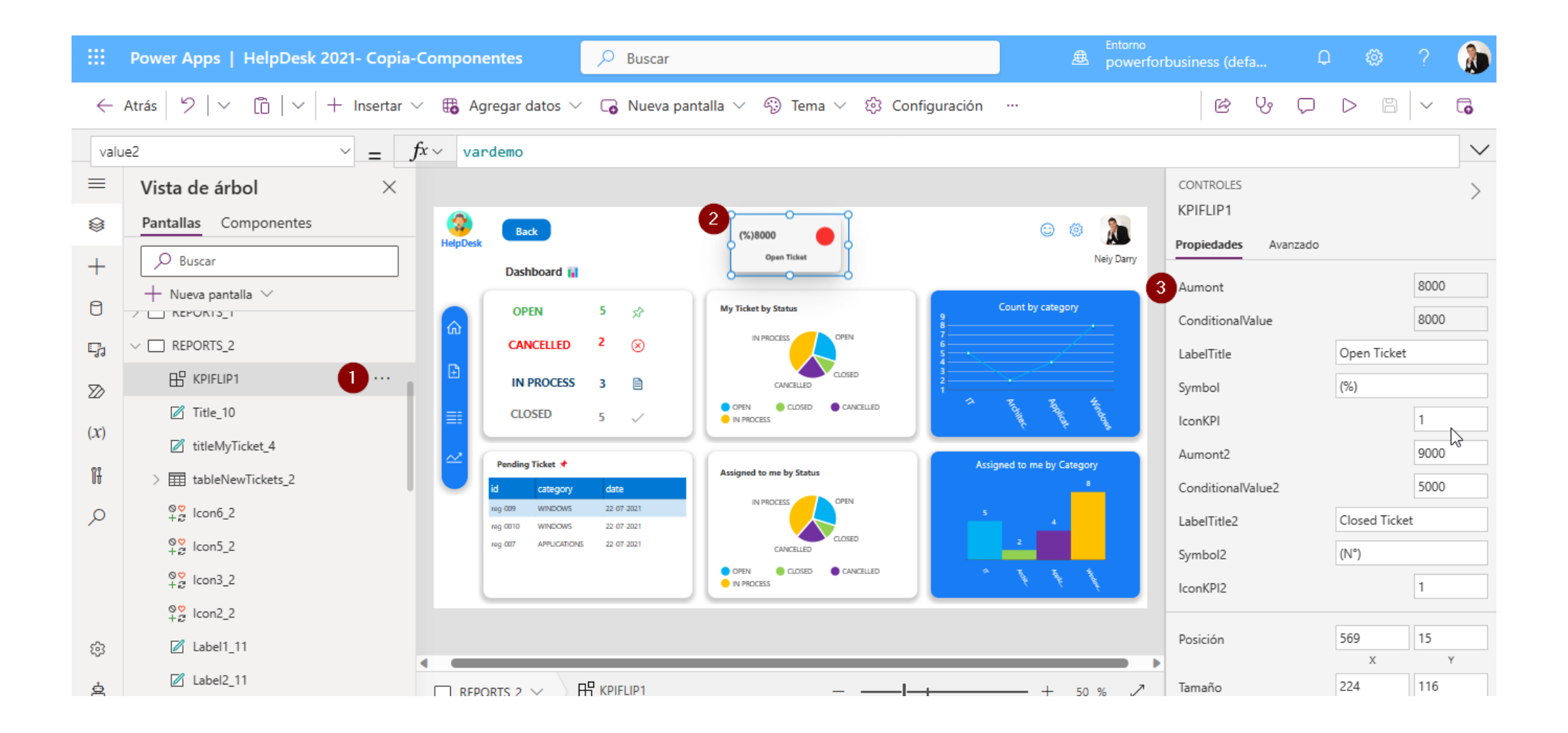

4) Es el monto condicional de tipo numérico entero, si el monto principal es menor al monto condicional entonces se muestra en rojo y si el monto principal es mayor al monto condicional entonces se muestra en verde. Si el monto principal es igual al monto condicional entonces se muestra un rojo. Es importante definir el monto condicional por que de eso depende el color que muestre.

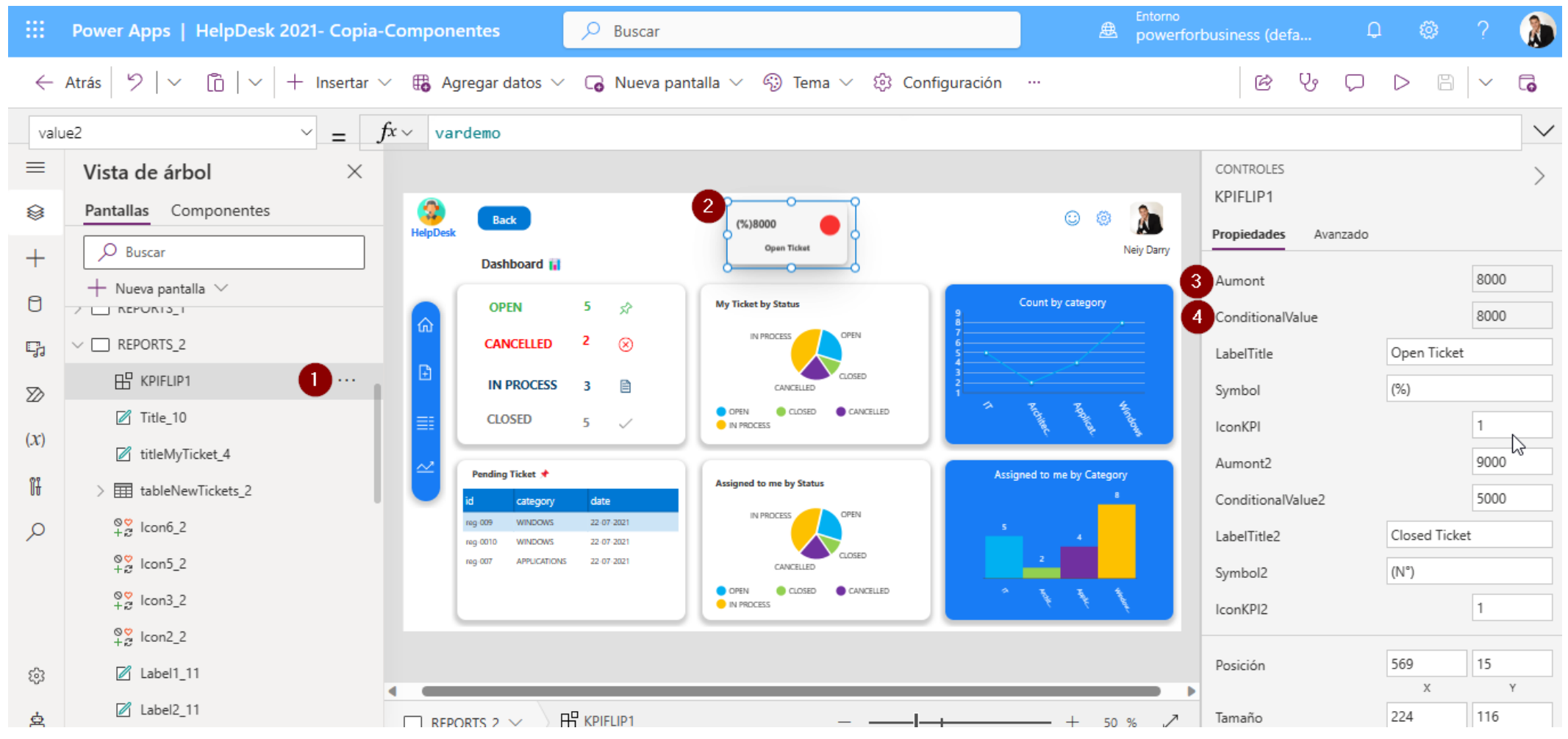

### 5) Es el titulo del Tile, es un campo de texto.

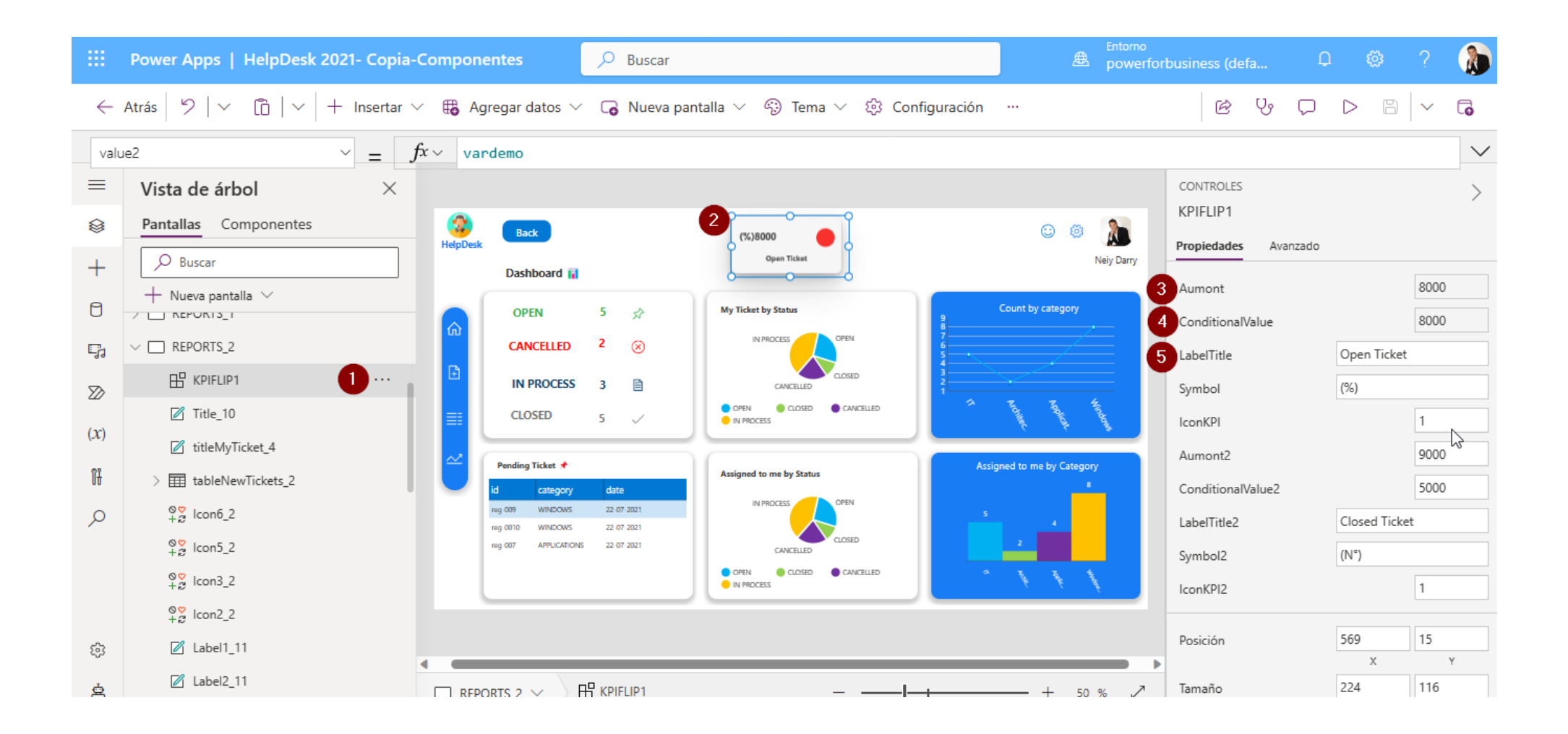

### 6) Es el símbolo que se desea tener al lado del monto principal, por ejemplo: (%) o (\$)

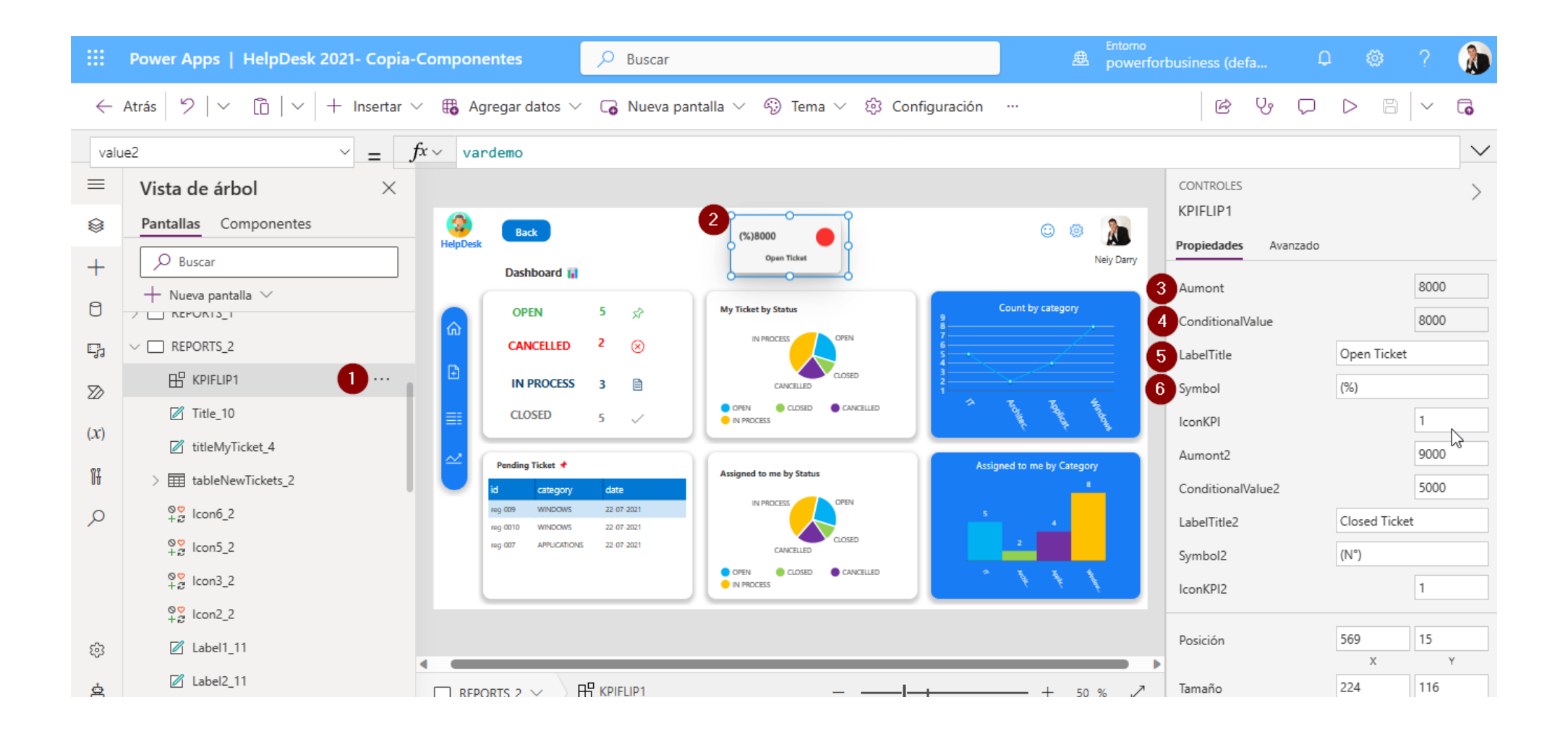

### 7) Es el un campo de texto, y de acuerdo a un valor muestra un icono, los valores son: 1= $\bigcirc$ 2= $\bigcirc$ 3= 1 4= $\checkmark$ 5= $\bigcirc$ 6= $\odot$ 7= $\bigcirc$

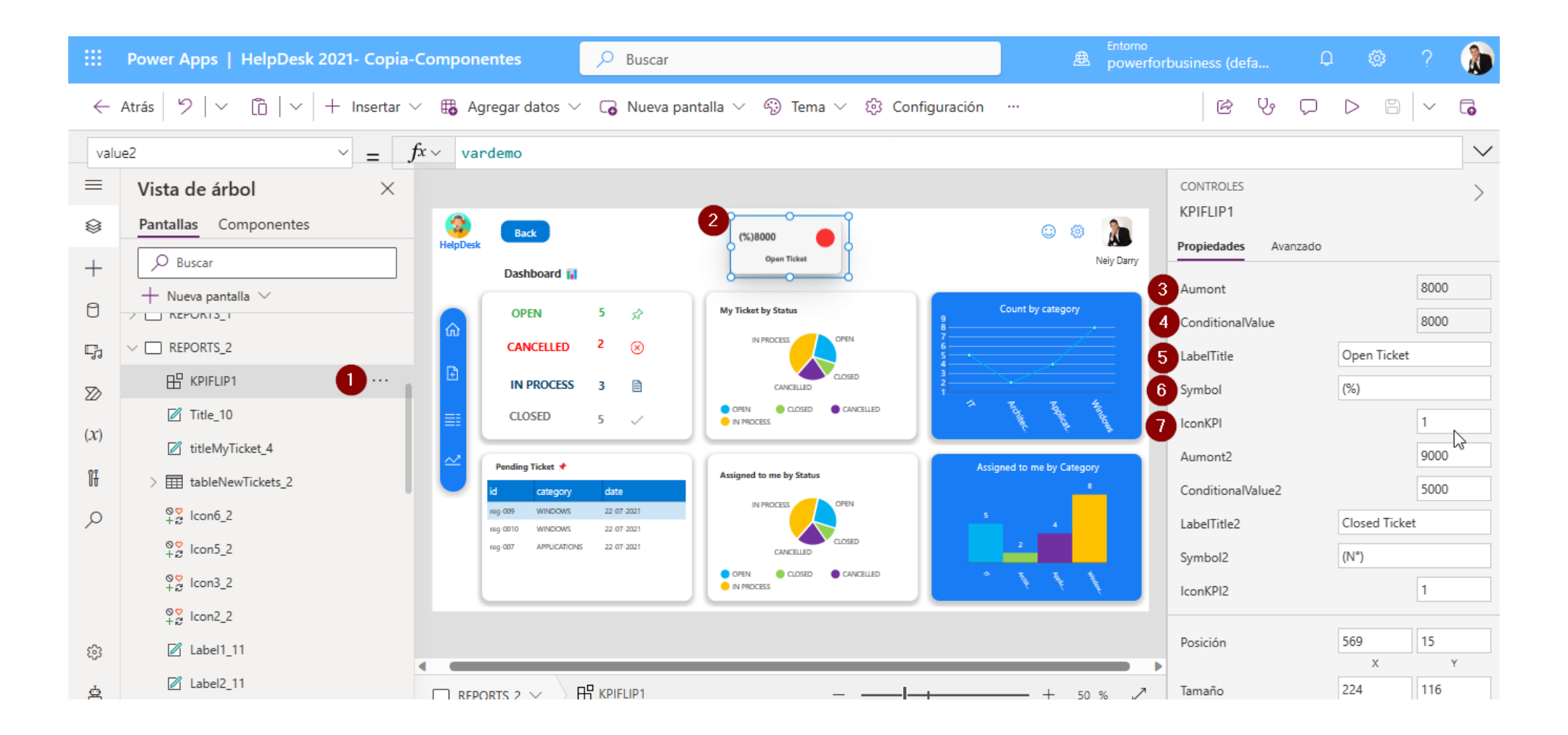

### Efecto FLIP

# El efecto FLIP permite que el TILE se voltee y muestre otro KPI con diferentes datos.

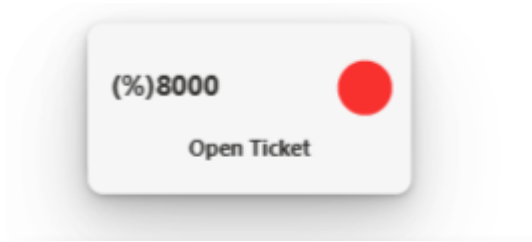

Title Flip en estado común

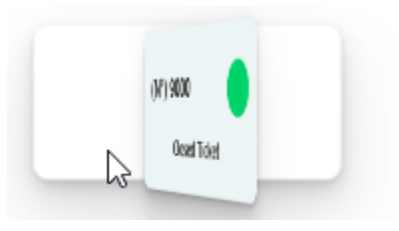

Al pasar el puntero del mouse por encima del Tile se genera el FLIP

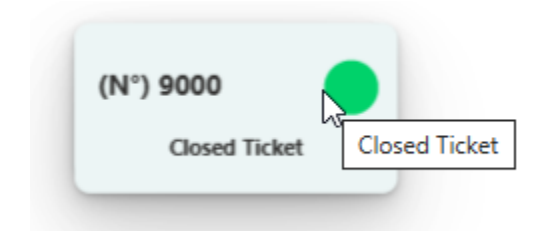

Y finalmente muestra otro KPI Diferente

### 8) Es el monto principal del segundo KPI de tipo numérico entero.

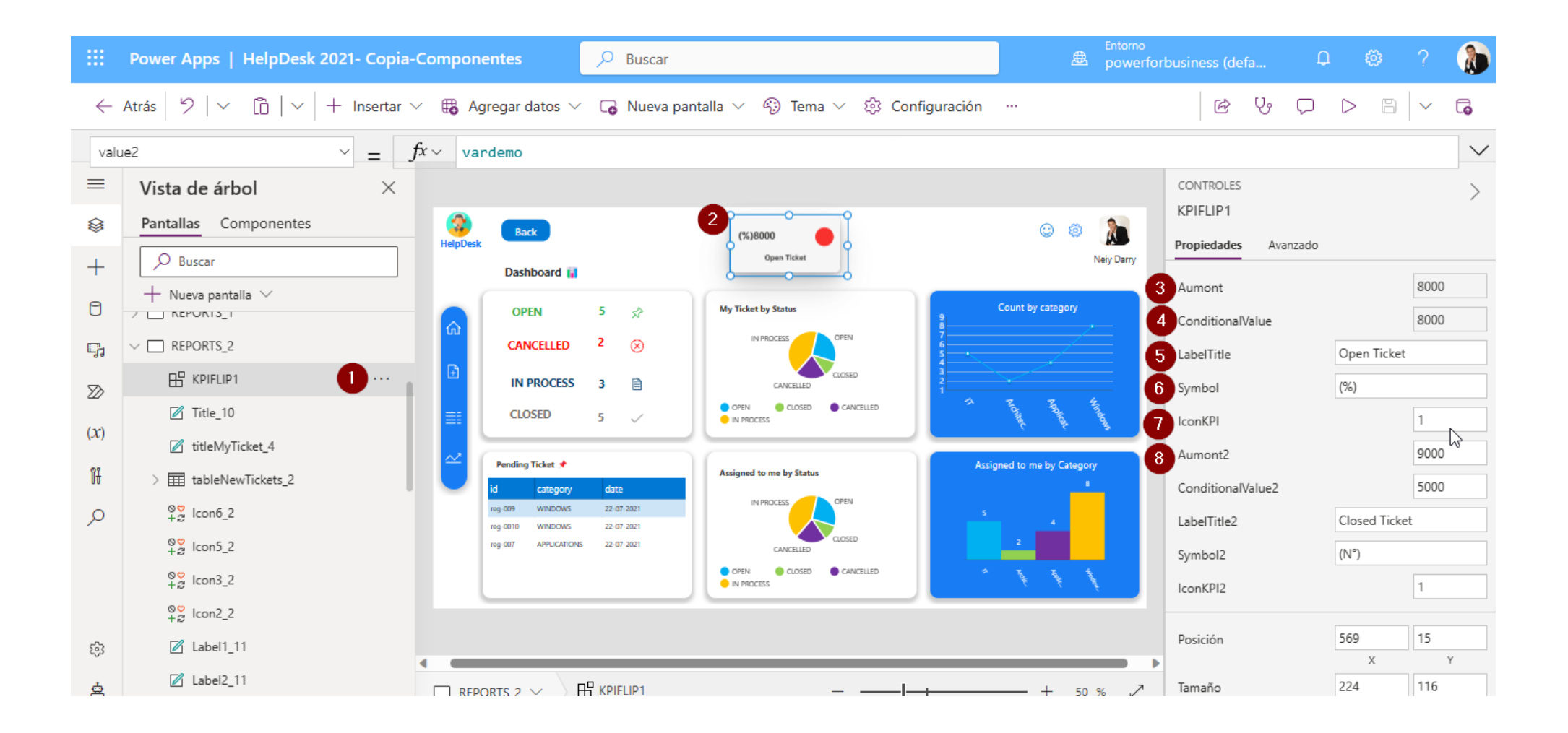

9) Es el monto condicional de tipo numérico entero del segundo KPI, si el monto principal es menor al monto condicional entonces se muestra en rojo y si el monto principal es mayor al monto condicional entonces se muestra en verde. Si el monto principal es igual al monto condicional entonces se muestra un rojo. Es importante definir el monto condicional por que de eso depende el color que muestre.

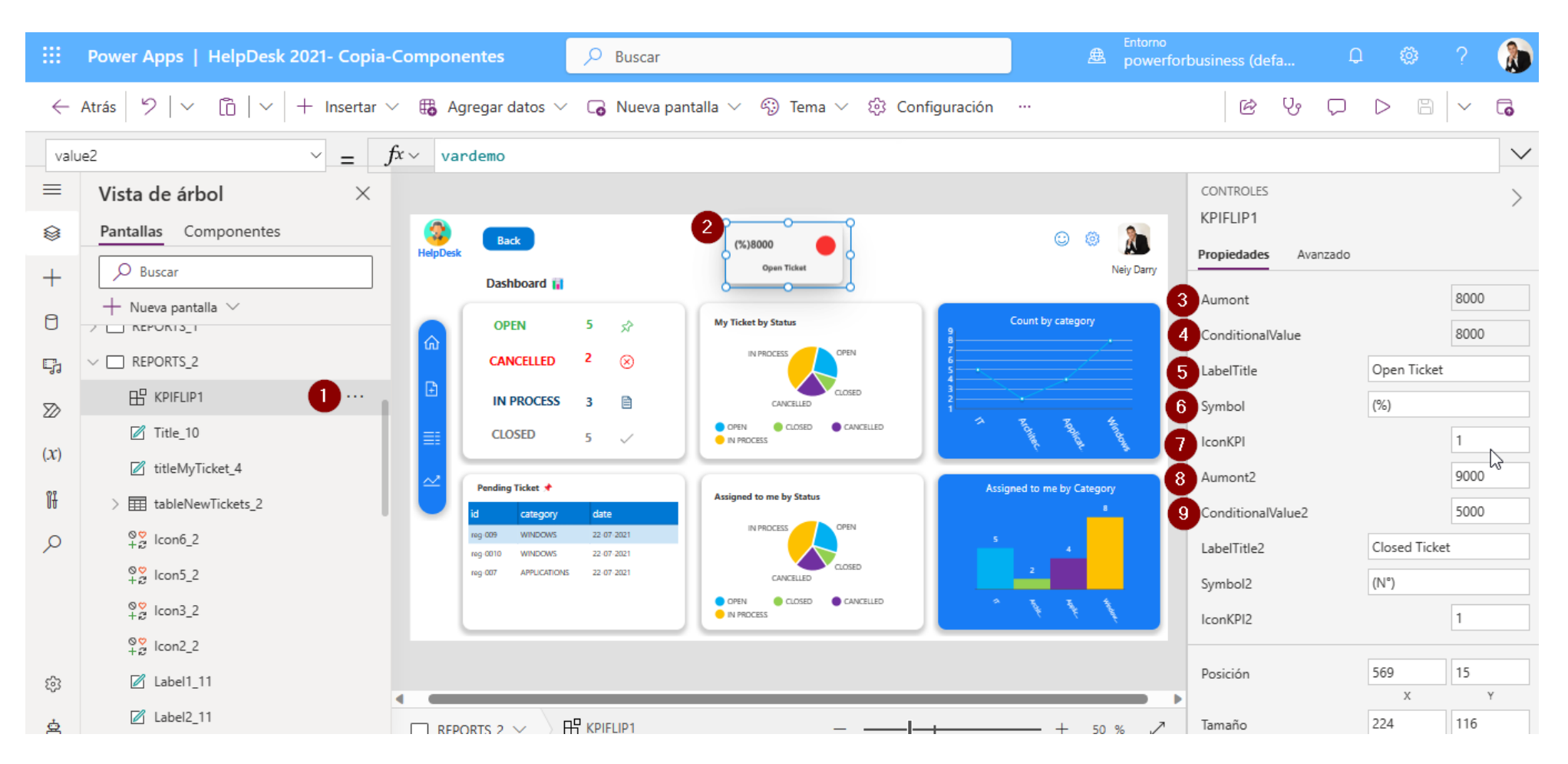

### 10) Es el titulo del Tile del segundo KPI, es un campo de texto.

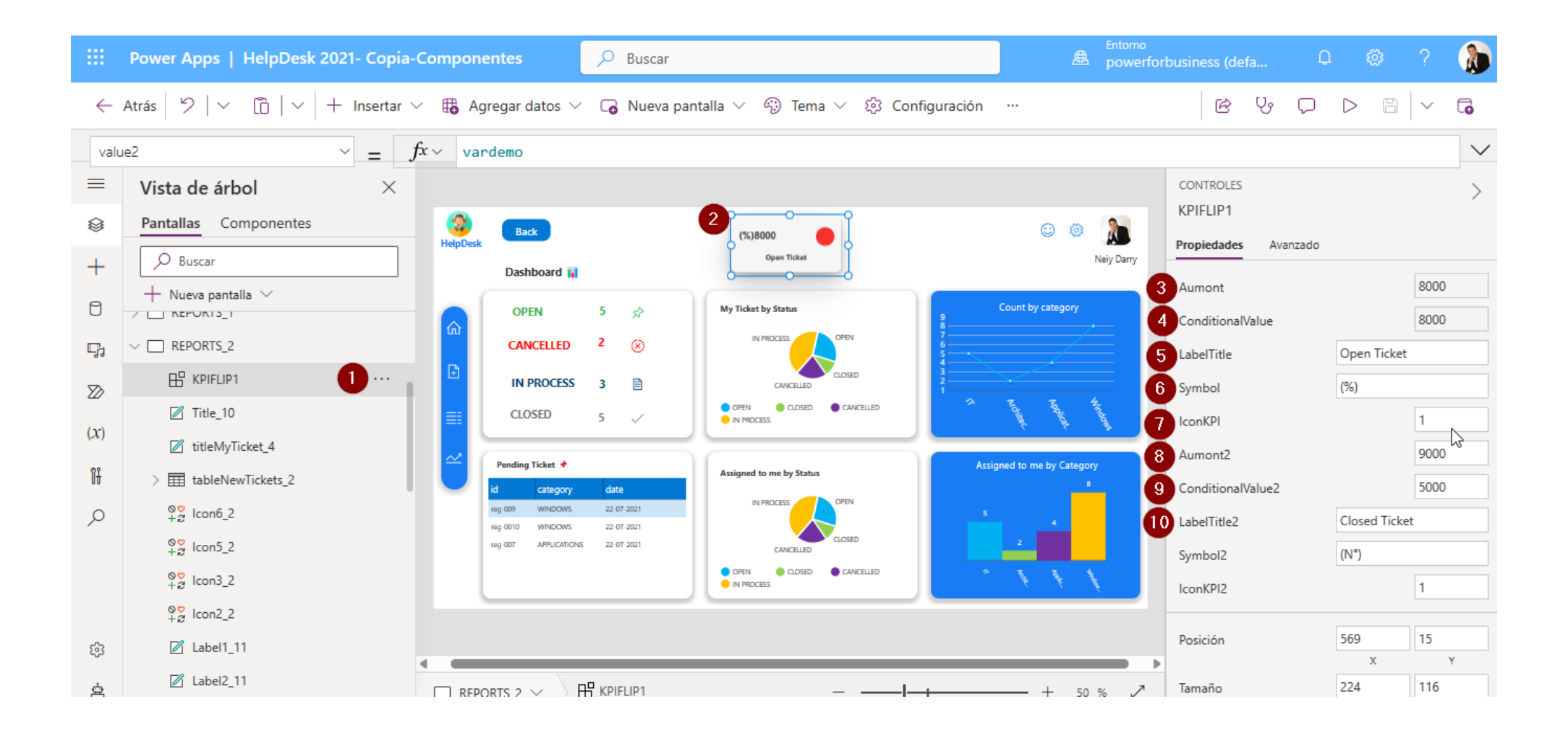

# 11) Es el símbolo que se desea tener al lado del monto principal del segundo KPI, por ejemplo: (%) o (\$)

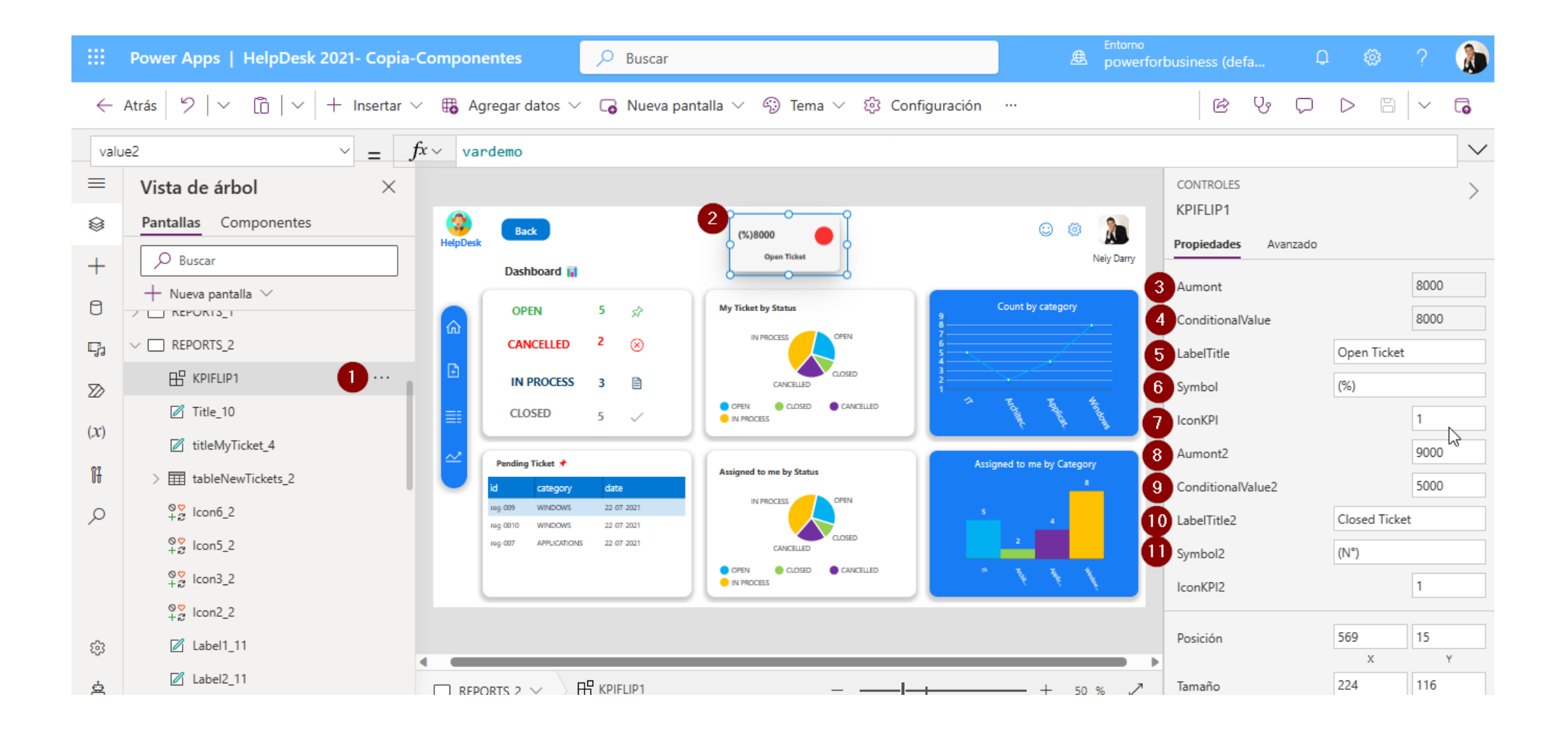

### 7) Es el un campo de texto, y de acuerdo a un valor muestra un icono, los valores son: 1= $\bigcirc$ 2= $\bigcirc$ 3= 1 4= $\checkmark$ 5= $\bigcirc$ 6= $\odot$ 7= $\bigcirc$

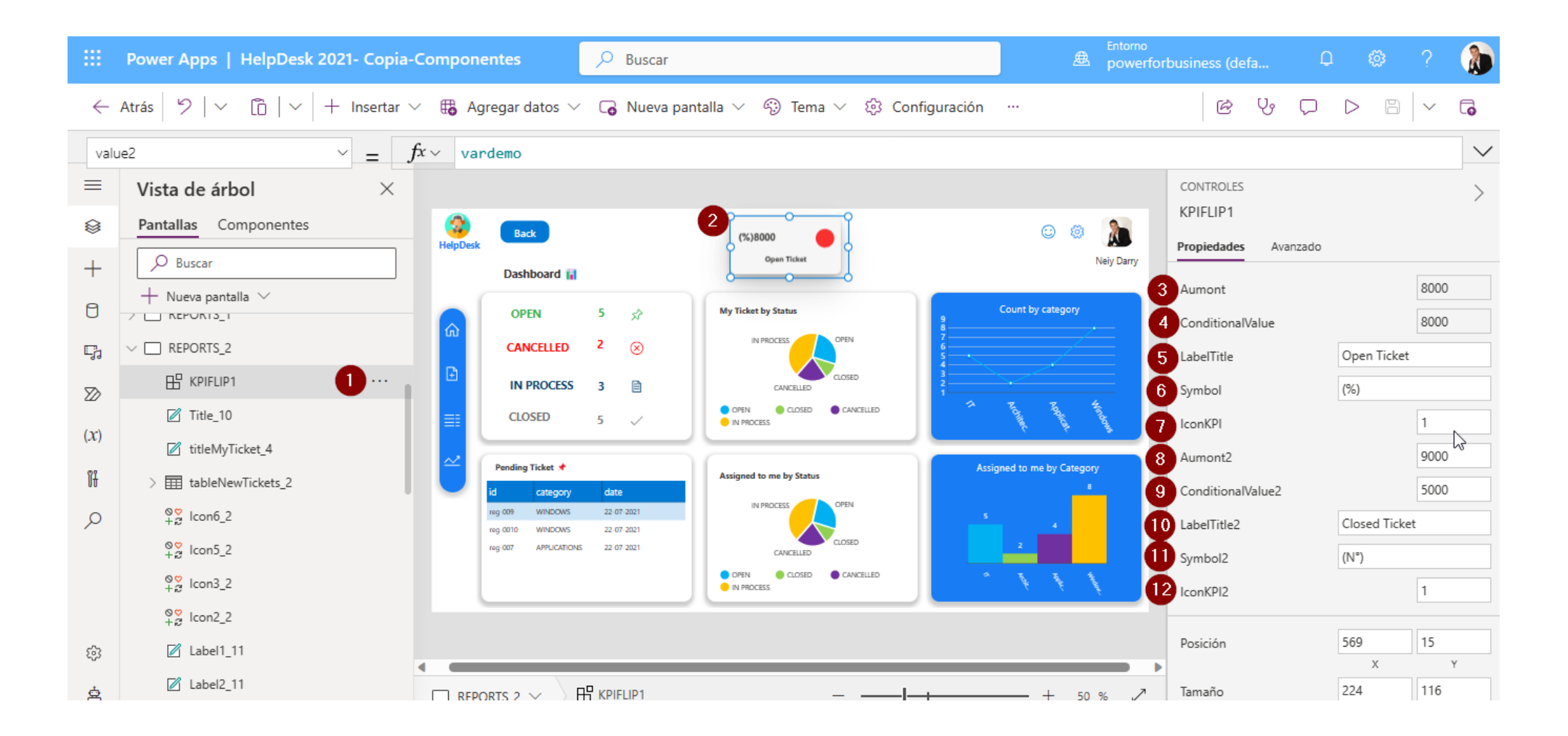